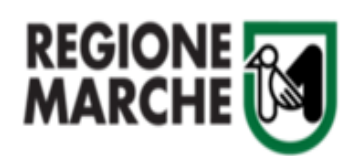

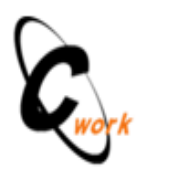

Si riportano di seguito le istruzioni sulla gestione e sull'utilizzo della piattaforma SISCOVI19, per il quale siete stati abilitati su richiesta dell'Azienda Sanitaria/Area Vasta di appartenenza, per gli adempimenti di competenza.

SISCOVI19 è stato integrato nel sistema CohesionWorkPA raggiungibile all' URL <u>https://cohesionworkpa.regione.marche.it</u> (si **sconsiglia** l'utilizzo di Internet Explorer)

Cliccando sul "MENU" si può accedere alla sezione "Menù Pubblico" Alla voce **"Manuali"**, scorrendo la pagina, è disponibile:

- il manuale video "*Autenticazione Pin Cohesion*" con le istruzioni per la fase di autenticazione utilizzando le credenziali Pin Cohesion ( codice fiscale password PIN)
- il manuale video "*Gestione Covid19*" con le istruzioni per il caricamento dati (esito follow-up e degenza)

Cliccando su "**Log-In**" e quindi su "**Entra con Cohesion**" si può accedere selezionando uno strumento di autenticazione tra quelle indicate PIN COHESION – OTP COHESION – SMART CARD <u>esclusa la "Password</u> <u>Cohesion"</u> in quanto quest'ultima non permette di visualizzare i moduli SISCOVI19.

Una volta effettuato il log-in, nel Menù Documenti, cliccando su "Crea Documento" saranno visibili i moduli per i quali siete stati abilitati ossia "Gestione Covid19".

Selezionando il modulo "Gestione Covid19", la maschera presenterà l'elenco di tutti i soggetti:

- il cui tampone è stato inviato da una struttura ospedaliera dell'Azienda/Area Vasta o dal Dipartimento di prevenzione dell'Area Vasta dell'operatore che ha eseguito l'accesso;
- che risultano ricoverati presso una struttura ospedaliera dell'Azienda/Area Vasta dell'operatore che ha eseguito l'accesso

| COVID19 - Gestione COVID19            |                                                 |                                                 |
|---------------------------------------|-------------------------------------------------|-------------------------------------------------|
| nuFiltro                              | Azienda/AV Area Vasta 1                         |                                                 |
| Codice fiscale della persona          |                                                 |                                                 |
| Nome                                  | Cognome                                         | Data Nascita                                    |
| Provenienza Tampone                   | Ospedale Degenza                                |                                                 |
| Seleziona Osp. Tampone 👻              | Seleziona Osp. Degenza 👻                        |                                                 |
|                                       |                                                 | ★ Rimuovi Filtro <b>▼</b> Filtra                |
| Visualizza 10 v elementi              |                                                 | Ceroa:                                          |
| Nome Cognome Codice Fiscale Residenza | Domicilio Data Nascita Tampone Ospedale Tampone | e I Provenienza Tampone I Ultima Degenza II II. |

Per selezione un soggetto utilizzare i campi nella sezione Filtro (inserendo o il codice fiscale, oppure nome cognome e/o data di nascita) il sistema effettua prima una ricerca tra i soggetti della propria Azienda/Area Vasta e se non trova alcun soggetto che soddisfi i criteri inseriti, estende la ricerca ad altre Aziende/Aree Vaste. Se il soggetto risulta di altra Azienda/Area Vasta rispetto a quella di appartenenza dell'operatore che ha eseguito l'accesso il sistema lo evidenzia e chiede conferma a procedere:

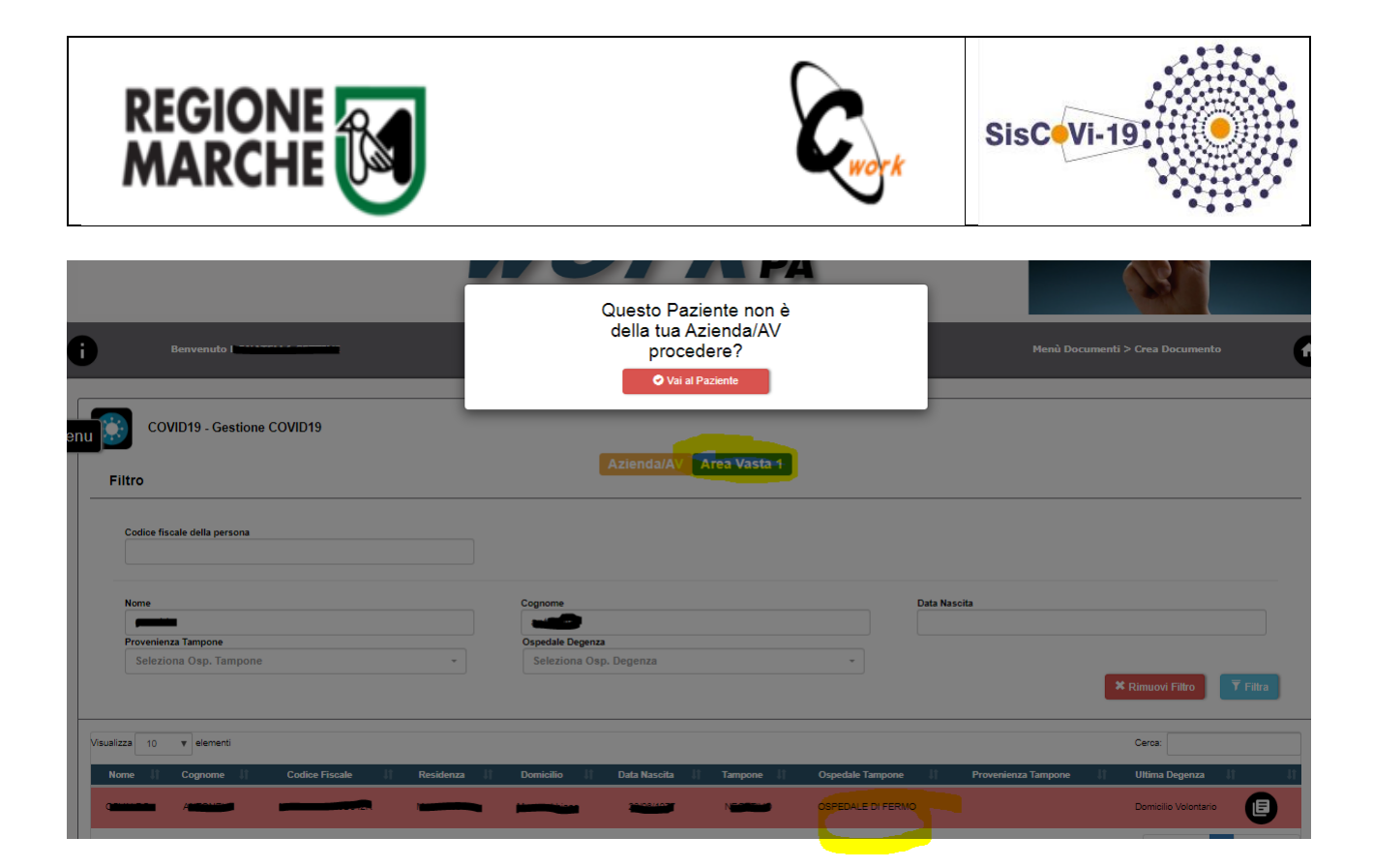

Selezionando il tasto "Vai al paziente" il sistema mostra la scheda del soggetto composta dalla sezione "Anagrafica", Esami (dati riferiti al tampone) e Degenza per l'inserimento/aggiornamento dello stato attuale del soggetto:

| Anagrafica                                                                                                    |                                                                                 |                                        |                                           |                        |
|----------------------------------------------------------------------------------------------------|---------------------------------------------------------------------------------|----------------------------------------|-------------------------------------------|------------------------|
|                                                                                                    |                                                                                 |                                        |                                           |                        |
| N ARCA (DWIT)                                                                                                    | Note                                                                            | Ceprente                               | Codice Nacione                            |                        |
|                                                                                                    |                                                                                 |                                        |                                           |                        |
|                                                                                                    |                                                                                 |                                        |                                           |                        |
| National State                                                                                                    | Second Second                                                                   | Conturne Neurofe                       | Data Reports                              |                        |
| An inclusion was the deep                                                                                                    |                                                                                 |                                        |                                           |                        |
| sensorina una naciona -                                                                                                    |                                                                                 | <ul> <li>Belabora un comuna</li> </ul> |                                           |                        |
|                                                                                                    |                                                                                 |                                        |                                           |                        |
| Consect Newslands                                                                                                    | Indiness Residents                                                              |                                        |                                           |                        |
| 2011                                                                                                    |                                                                                 |                                        |                                           |                        |
|                                                                                                    |                                                                                 |                                        |                                           |                        |
|                                                                                                    |                                                                                 |                                        |                                           |                        |
| Comuna Damanta                                                                                                    | Indrase Demote                                                                  |                                        |                                           |                        |
|                                                                                                    |                                                                                 |                                        |                                           |                        |
|                                                                                                    |                                                                                 |                                        |                                           |                        |
|                                                                                                    |                                                                                 |                                        |                                           |                        |
|                                                                                                    |                                                                                 |                                        |                                           |                        |
| Frank                                                                                                    |                                                                                 |                                        |                                           |                        |
| Esami                                                                                                    |                                                                                 |                                        |                                           |                        |
| Vincenza site ite affektuela funcion                                                                                                    |                                                                                 |                                        |                                           |                        |
|                                                                                                    |                                                                                 |                                        |                                           |                        |
| ACKAN WICKORS                                                                                                    | A                                                                               |                                        |                                           |                        |
|                                                                                                    |                                                                                 |                                        |                                           |                        |
|                                                                                                    |                                                                                 |                                        |                                           |                        |
| twip langure                                                                                                    | Utimo tempore                                                                   | Cod. Ultimo Tempone                    | Strutture Oxyadalians Provements: Tempore |                        |
| O Non Execute O Negative Originative                                                                                                    | 35.05.0005                                                                      |                                        | O 1000ALE DI FERMO                        |                        |
|                                                                                                    |                                                                                 |                                        |                                           |                        |
|                                                                                                    |                                                                                 |                                        |                                           |                        |
|                                                                                                    |                                                                                 |                                        |                                           |                        |
| Proveniente l'empone                                                                                                    |                                                                                 |                                        |                                           |                        |
| Prevenues largers<br>Malatie infetive                                                                                                    | x +                                                                             |                                        |                                           |                        |
| Maintile Infetitive                                                                                                    | х. +                                                                            |                                        |                                           |                        |
| Prevenues langue<br>Malatia infetiva                                                                                                    | 8 · *                                                                           |                                        |                                           |                        |
| Presenters langue<br>Maistie Infettive                                                                                                    |                                                                                 |                                        |                                           |                        |
| Prevenues Impore Maintie United                                                                                                    | a a                                                                             |                                        |                                           |                        |
| Preventes levelse<br>Maistille infelieve<br>Extent of Homese<br>Extention Extilic                                                                                                    |                                                                                 |                                        |                                           |                        |
| Nadati Natari<br>Madati Natari<br>Interese Ester                                                                                                    | e -                                                                             |                                        |                                           |                        |
| Maatis Indexe<br>Maatis Indexe<br>Kela Aaleese<br>Encode Colo -                                                                                                    | x                                                                               |                                        |                                           |                        |
| Madia Influe<br>Madia Influe<br>Influencia<br>Influencia<br>Influen                                                                                                    | s                                                                               |                                        |                                           |                        |
| Vector Levyon<br>Martin Miller<br>Martin Miller<br>Martinez<br>Interne Edit                                                                                                    | a a                                                                             |                                        |                                           |                        |
| Viewen Sever<br>Kanda oktober<br>Interne Edito                                                                                                    | U -                                                                             |                                        |                                           |                        |
| Versione langua<br>Martin Informe<br>Informa Estin<br>Degenee                                                                                                    |                                                                                 |                                        |                                           |                        |
| Mandia Andrea<br>Mandia Andrea<br>Internet Cala -                                                                                                    | a -                                                                             |                                        |                                           |                        |
| Terrena bereze<br>Konda koltek-a<br>Encetore Edito                                                                                                    | in ter                                                                          |                                        |                                           | lann.                  |
| Martin alago                                                                                                    |                                                                                 |                                        |                                           | Ser.                   |
| Verster anderen berezen<br>Kende kollek<br>Interne (Staller<br>Berezen<br>Berezen<br>Interne (Staller<br>Berezen<br>Interne (Staller<br>Berezen<br>I                                                                                                    |                                                                                 |                                        |                                           | faret.                 |
|                                                                                                    | a -                                                                             | um 1400_1                              |                                           | iare.                  |
|                                                                                                    | a - Do ha                                                                       |                                        |                                           | lant.                  |
|                                                                                                    | a -                                                                             | aprix II Afen II<br>II                 |                                           | inet.                  |
|                                                                                                    | a -                                                                             | apris II Afer II<br>II                 |                                           |                        |
| Terretoria Langua  Statisti nifera  Enterno Edito  Parel  Parel Parel Parel Pa                                                                                                    | a -                                                                             | gen i Acc i<br>E                       |                                           | Saret.                 |
|                                                                                                    | a -                                                                             | aprix II Aferic II<br>II               |                                           | Inter Territoria       |
| The second server                                                                                                    | a -                                                                             | era i Acc ii<br>E                      |                                           |                        |
|                                                                                                    | a -                                                                             | gen <u>1 Aun 1</u><br>E                |                                           | Serp.                  |
|                                                                                                    | a                                                                               | ern B Aton B<br>B                      |                                           | 100 -                  |
| The second server                                                                                                    | a a a a a a a a a a a a a a a a a a a                                           | are <u>2 Are 2</u>                     |                                           |                        |
| Mandia Alexan<br>Mandia Alexan<br>Internet Colo<br>Degenee<br>Degenee<br>Dege | a                                                                               | arm <u>Am</u><br>                      |                                           | Inter I and            |
| Mandia Alanda<br>Mandia Alanda<br>Mandia Alanda<br>Mandia Elifa<br>Degener<br>Degener<br>Tata Dener<br>Tata Dener<br>Denais Youters<br>Denais Youters<br>Desais Tata Partes                                                                                                    | a -<br>Den tare<br>Denverses () den here digente<br>2 -<br>2 -<br>Aggiungi Dege | erm B Aton B<br>B                      |                                           | Int.<br>Tune I un      |
| Province New Provention Reading and Province Province Extension Province Province P                                                                                                    | a a a a a a a a a a a a a a a a a a a                                           | ала <u>і ма</u><br>                    |                                           | North Control of State |

per memorizzare qualsiasi variazione, consentita, al dato della sezione "Anagrafica" e "Esito" è necessario selezionare il tasto "Salva" in fondo alla maschera.

La sezione Degenza consente di inserire, attraverso il tasto "Aggiungi degenza" un nuovo evento "Ricovero" indicando la struttura ospedaliera e se in terapia intensiva, sub intensiva o altro reparto, oltre al periodo temporale:

|                                                                                                    | C.vork | SisCeVi-19 |
|----------------------------------------------------------------------------------------------------|--------|------------|
| Degenza Ipo Degenze Beleziona Tipo di Deg Uni Lui Lui Lui Lui Lui Lui Lui Lui Lui Lu                                                                                                    |        |            |
| Strutture Ospedalers       Recovero         Beleziona Azienda Os •       Beleziona Azienda Os •         Domicilio della quarentens       Beleziona azienda Os •         Indirazzo del Domicilio della Ouarentens       Indirazzo del Domicilio della Ouarentens         Note       Indirazzo del Domicilio della Ouarentens |        |            |

Eseguendo il tasto "Salva" i dati della degenza inseriti vengono salvati e visualizzati nell'elenco "Degenze".

I dati di dettaglio di una degenza inserita possono essere visti selezionando il menù circolare evidenziato nella figura seguente:

| Degenze                     |                          |                               |                        |                      |                 |
|-----------------------------|--------------------------|-------------------------------|------------------------|----------------------|-----------------|
| Show 10 v entries           |                          |                               |                        | Search:              |                 |
| Tipo Degenza                | 11 Struttura Ospedaliera | 11 Citta Domicilio Quarantena | 11 Data Inizio degenza | 11 Data Fine degenza | .tr Azioni      |
| Domicilio Volontario        |                          |                               |                        | n                    |                 |
| Showing 1 to 1 of 1 entries |                          |                               |                        |                      | Previous 1 Next |
|                             |                          | Aggiungi Deg                  | jenza                  |                      | _               |

Il sistema è in continua evoluzione, per cui alcune schermate potranno subire variazioni.